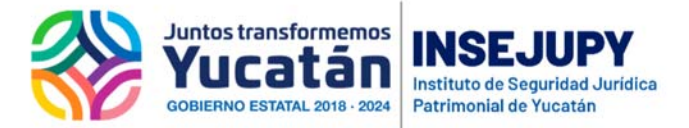

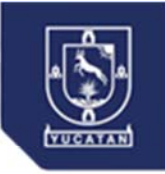

# Actualización de la lista de <u>Servicios en Línea</u> de la

## Dirección de Catastro – 20 de Abril 2020.

- Cédula por aplicación de valor del predio
- Cédulas por constitución de régimen de propiedad en condominio
- Cédula por inscripción de predio de fundo legal
- Cédula por traslación del dominio del predio
- Constancia de No Propiedad (Familiar)
- Constancia de No Propiedad (Individual)
- Constancia de No Propiedad (Familiar)
- Constancia de No Propiedad (Para Persona Fallecida)
- Constancia de No Propiedad (Persona Moral)
- Constancia de Única Propiedad (Familiar)
- Constancia de Única Propiedad (Individual)
- Constancia de Única Propiedad (Persona Moral)

La actualización de los servicios en línea será constante para poder cubrir todos los servicios catastrales que la ciudadanía requiere.

También ya se cuenta con una opción de Soporte, para la atención de dudas o consultas respecto de los trámites.

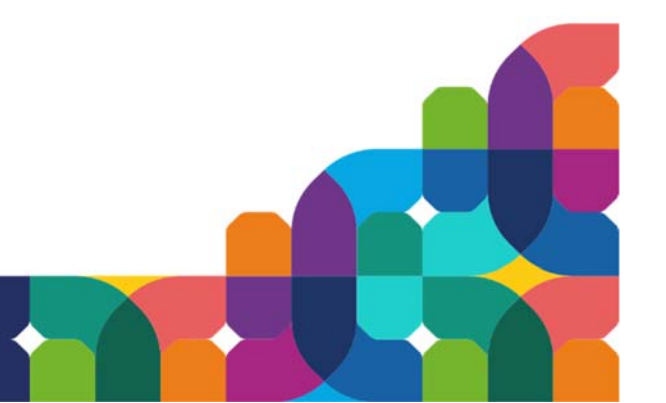

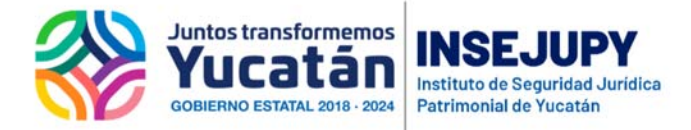

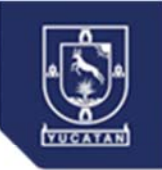

### Guía para solicitar Servicios en Línea del Catastro

Ingrese a la página <u>www.insejupy.gob.mx</u> / Servicios en Línea / Ciudadanos / Servicios Catastrales en Línea

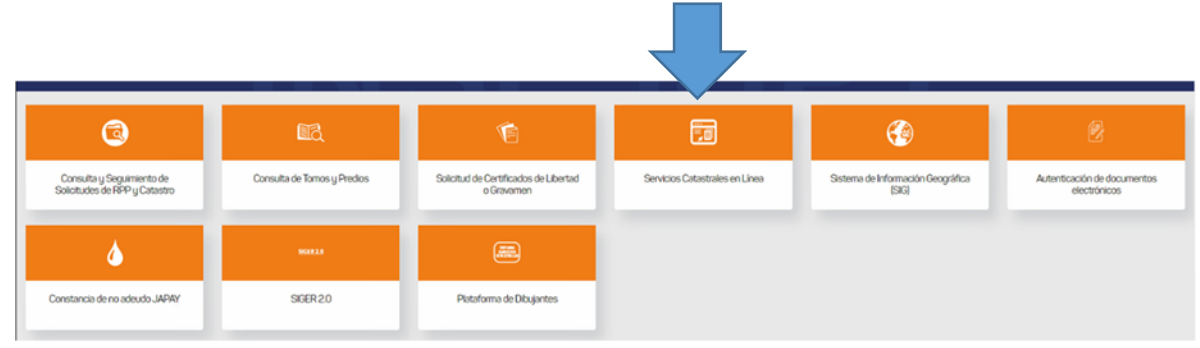

#### Al entrar aparece esta pantalla

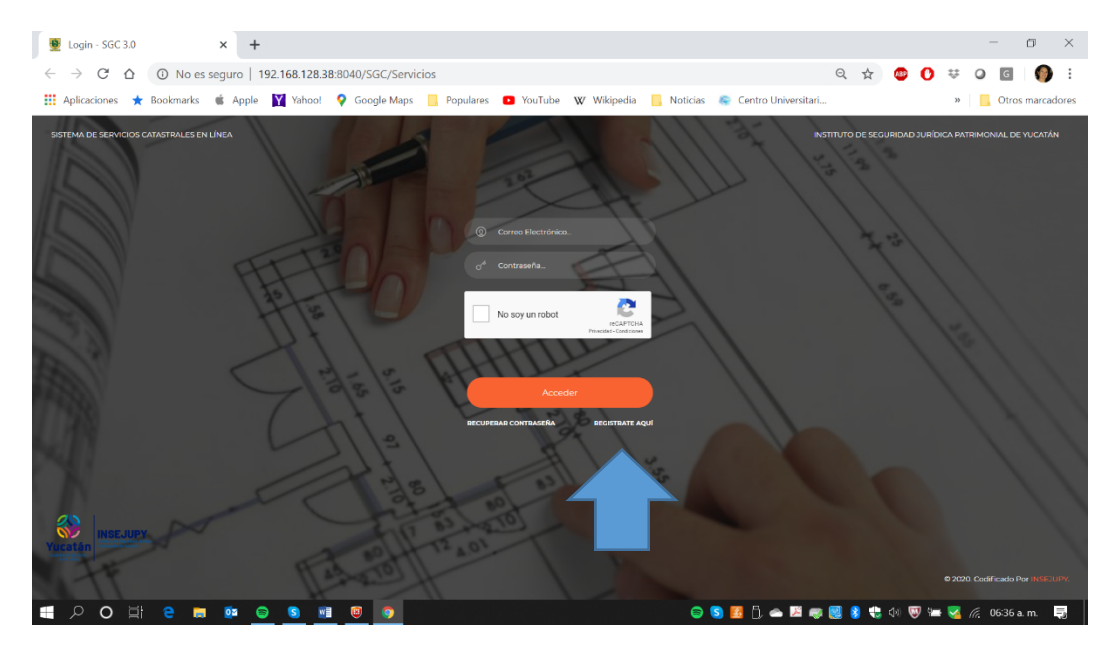

Es necesario registrarse, tus datos son importantes para poder localizarte en caso de dudas respecto de tu solicitud.

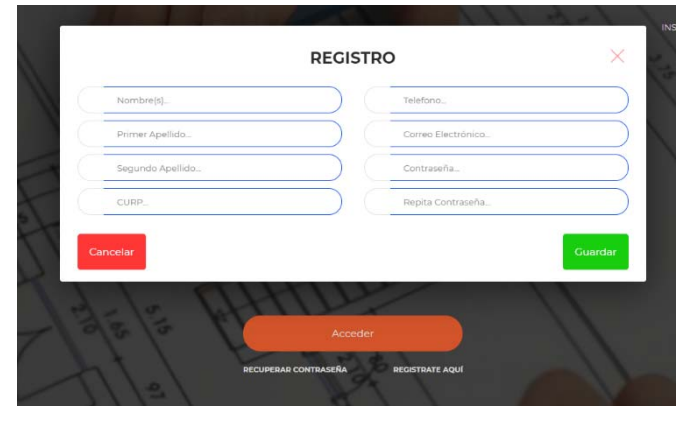

Los datos para ingresar son **Correo Electrónico y la contraseña que registres**, es importante que guardes estos datos para poder ingresar

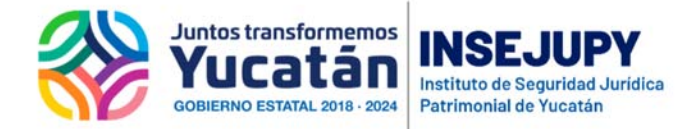

Al ingresar tienes estas opciones:

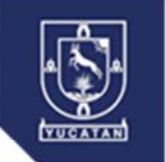

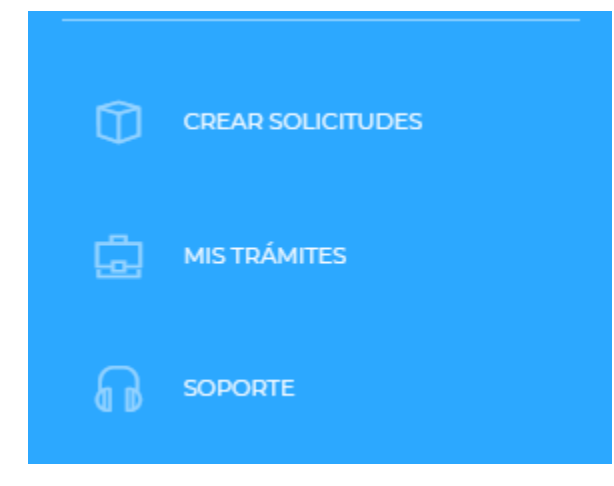

Crear solicitudes. - es la opción para solicitar servicios

Mis trámites. -es la opción para dar seguimiento

Soporte.- es la opción de contacto con los servidores públicos de atención ciudadana

NOTA: Antes de crear una solicitud, prepara el archivo PDF conteniendo todos los documentos que se requieren para atender tu trámite, (todos los documentos se escanean en un mismo archivo), consulta en la sección de trámites y servicios los requisitos y en su caso descarga los formatos de solicitud.

En la opción CREAR SOLICITUDES, debes seguir los 4 pasos que se presentan en la pantalla:

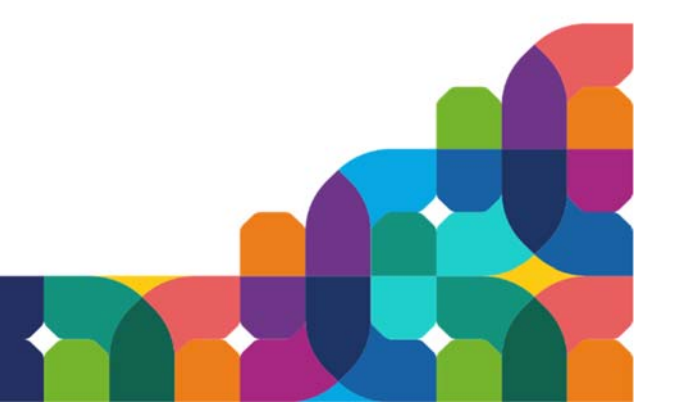

| Tramites - SGC 3.0                          | 1                                                               |                                            |                                    |                                       | - a ×            |
|---------------------------------------------|-----------------------------------------------------------------|--------------------------------------------|------------------------------------|---------------------------------------|------------------|
| ← → C △ ○ No es                             | s seguro   192.168.128.38:8040/SGC/Servicios/Tra                | imites<br>opulares 💶 YouTube 🕨 Wikipedia 📙 | Noticias 😤 Centro Universitari.    | Q ☆ ♥ O ♥ O                           | Otros marcadores |
| INSERUPY (E)<br>MARISSA ELENA GRANADA ROMEI | CREAR SOLICITUDES                                               |                                            |                                    |                                       | © ·              |
|                                             | COLORADO NO. Y                                                  | No. , Año 0000, Fe                         | cha _/_/                           |                                       |                  |
| est tablettes                               | D TRÁMITES                                                      | 2. HEQUISITOS                              | SS 3-CONCEPTOS                     | 4-IMPRESION DE PAOD DE<br>PRESUPUESTO | 4 pasos a seg    |
|                                             | -Selescione Operación                                           |                                            | CAPTURAR INFORMACIÓN DE PERSONA(5) | Ω.                                    |                  |
|                                             | Seleccione Operación<br>CEDULA POR APLICACION DE VALOS          | R DEL PREDIO                               | PUEDE CAPTURAR ALCUNA ANOTACIÓN.   | 0                                     |                  |
|                                             | CEDULA POR TRASLACION DEL DOM<br>CONSTANCIA DE NO PROPIEDAD (PI | NINO DEL PREDIO                            |                                    |                                       |                  |
|                                             |                                                                 |                                            |                                    |                                       |                  |

#### 1.- Trámites

Selecciona el trámite y captura en el recuadro gris de la derecha la información del predio para el caso de cédulas y la información de la persona física o moral para el caso de constancias.

Para agregar el trámite presiona el signo de

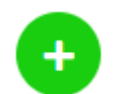

| 👖 Aplicaciones ★ Bookmarks 🗯 | Apple 🛛 Yahoo! 💡 Google Maps | 📙 Populares 💿 YouTube 👿 Wikipe | edia 📒 Noticias 📚 Centro Univ | ersitari                             | » 📙 Otros marcadores |
|------------------------------|------------------------------|--------------------------------|-------------------------------|--------------------------------------|----------------------|
|                              | AR SOLICITUDES               |                                |                               |                                      | © ·                  |
| IARISSA ELENA GRANADA ROMEI  |                              |                                |                               |                                      |                      |
|                              | _                            | No. 945, Año 202               | 20, Fecha 22/03/2020          | C                                    |                      |
|                              | SOLICITANTE N                |                                |                               |                                      |                      |
|                              | ① 1- TRÁMITES                | 2- REQUISITOS                  | 3 - CONCEPTOS                 | 4-IMPRESION DE PAGO I<br>PRESUPUESTO | DE                   |
|                              |                              |                                |                               |                                      |                      |
|                              |                              |                                |                               |                                      |                      |
|                              | Seleccione Operación         | •                              | INFORMACIÓN DEL PREDIO        | •                                    | 9                    |
|                              |                              |                                |                               |                                      |                      |
|                              |                              |                                | PUEDE CAPTURAR ALGUNA ANOT    | ACION                                | <b>•</b>             |
|                              |                              |                                |                               |                                      |                      |
|                              | Num.                         | Operación                      |                               |                                      |                      |
|                              | 1                            | CONSTANCIA DE UNICA PROPIED    | DAD (INDIVIDUAL)              | 0                                    |                      |
|                              | Mostrando 1 a                | 1 de 1 filas                   |                               |                                      |                      |
|                              |                              |                                |                               |                                      |                      |

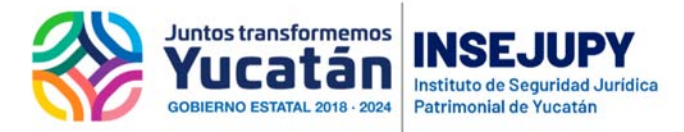

#### 2.- Requisitos

#### Presiona

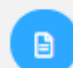

para subir el archivo PDF con los documentos requeridos de tu solicitud

| 👮 Tramites - SGC 3.0        | × 🛞 INSEJUI        | PY - Instituto de Segurida 🗙 | +                               |                             |                | -              | e ×                   |               |                                           |                                        |
|-----------------------------|--------------------|------------------------------|---------------------------------|-----------------------------|----------------|----------------|-----------------------|---------------|-------------------------------------------|----------------------------------------|
|                             | s seguro   192.168 | .128.38:8040/SGC/Servicios   | s/Tramites                      |                             | ९ 🖈 👛 (        | 0 🕫 0          | G 🌖 E                 |               |                                           |                                        |
| Aplicaciones 🄺 Bookmarks    | 🗯 Apple 🛛 Y        | ahoo! 🌻 Google Maps 📒        | Populares 🖸 YouTube 🛛 Wikipedia | , Noticias 🛛 🧔 Centro Unive | ersitari       | 39             | Otros marcadores      |               |                                           |                                        |
|                             | CREAR SOLICITUDES  |                              |                                 |                             |                |                |                       |               |                                           |                                        |
| MARISSA ELENA GRANADA ROMEI |                    |                              |                                 |                             |                |                |                       |               |                                           |                                        |
|                             |                    |                              | No. 947, Año 2020, F            | echa 23/03/2020             |                |                |                       |               |                                           |                                        |
|                             |                    |                              |                                 |                             |                | сом            |                       |               |                                           |                                        |
| Міз та/мітез                |                    |                              | 2-REQUISITOS                    |                             | 4-IMPRESION DE |                |                       |               |                                           |                                        |
|                             |                    |                              |                                 |                             |                |                |                       | ADJU          | INTAR REQUISITO                           | ×                                      |
|                             |                    |                              |                                 |                             |                | Selecciona     | ar Archivo            |               | DEBE ADJUNTAR EL AR<br>CONTENGA LOS DOCUM | CHIVO PDF QUE<br>IENTOS LISTADOS EN LA |
|                             |                    | No. Tramite                  | Requisito                       |                             |                |                |                       |               | TABLA DE ABAJO.                           |                                        |
|                             |                    | No.1                         | DOCUMENTALES                    |                             | 0              | Requisito      |                       |               |                                           |                                        |
|                             |                    | Mostrando 1 a 1 de 1 files   |                                 |                             |                | - Copia de la  | CURP                  |               |                                           |                                        |
|                             |                    |                              |                                 |                             |                | Copia de Ced   | lula Catastral Vige   | inte          |                                           |                                        |
|                             |                    |                              |                                 |                             |                | Copia de ider  | ntificacion oficial v | rigente       |                                           |                                        |
|                             |                    |                              |                                 |                             |                | Original y Co  | pia de Acta de na     | cimiento      |                                           |                                        |
|                             |                    | Anterior                     |                                 |                             |                | Solicitud Ilen | ada y firmada por     | el interesado |                                           |                                        |
|                             |                    |                              |                                 |                             |                |                |                       |               |                                           |                                        |
|                             |                    | <u> </u>                     |                                 | U 🔁 🚺 🗍 🖨 I                 | A 🗠 🔯 🚺 🖏 40 V | Mostrando 1 a  | 5 de 5 filas          |               |                                           |                                        |
|                             |                    |                              |                                 |                             |                | Cancelar       |                       |               |                                           | Adjuntar                               |

3.- Conceptos. - es una opción para revisar los conceptos de pago que corresponden a su solicitud

| Tramites - SGC 3.0         | × +               |                            |                                                               |                                        |                                       | - a ×                                                |
|----------------------------|-------------------|----------------------------|---------------------------------------------------------------|----------------------------------------|---------------------------------------|------------------------------------------------------|
| ← → C ☆ ▲ No es            | seguro   192.168  | 128.38:8040/SGC/Servicio   | s/Tramites Populares VouTube W Wikipedia                      | Noticias 💿 Centro Unive                | Q 🛠 🙂 🔿 :                             | <ul> <li>O I O E</li> <li>Otros marcadore</li> </ul> |
|                            | CREAR SOLICITUDES |                            |                                                               |                                        |                                       |                                                      |
| MARISSA ELENA GRANADA ROME |                   |                            |                                                               |                                        |                                       | _                                                    |
|                            |                   |                            | No. 945, Año 2020, Feo<br>2. NOMBRE COMPLETO: MARISSA GRANADA | cha 22/03/2020<br>а помего (соллео: мо |                                       |                                                      |
|                            |                   |                            | 🛞 2. REQUISITOS                                               | 题 3-CONCEPTOS                          | 4-IMPRESION DE PAGO DE<br>DEFSURJETTO |                                                      |
|                            |                   |                            |                                                               |                                        |                                       |                                                      |
|                            |                   | No Tramite                 | Concento                                                      | Cant                                   | Total                                 |                                                      |
|                            |                   | No.1                       | DERECHO POR CONSTANCIAS Y CERTIFICADOS                        | 1                                      | \$ 208.00                             |                                                      |
|                            |                   | Mostrando 1 a 1 de 1 filas |                                                               |                                        |                                       |                                                      |
|                            |                   |                            |                                                               |                                        |                                       |                                                      |
|                            |                   | Anterior                   |                                                               |                                        | Siguiente                             |                                                      |
|                            | <b>0</b> 0 0      | <b>a v</b>                 |                                                               | 😑 🗳 🛃 🗗 👄 1                            | 1 📾 🔀 🌒 🛟 do 🐯 🖦                      | 🔽 🌈 06:32 p.m. 🍯                                     |

4.- Impresión de pago de presupuesto. - para descargar o imprimir el documento con el que podrá pagar en línea, en la opción de la plataforma digital de AAFY (esta plataforma también la puede accesar en la página <u>www.aafy.yucatan.gob.mx</u>).

Este documento – presupuesto- es también el que le sirve para dar seguimiento a su trámite

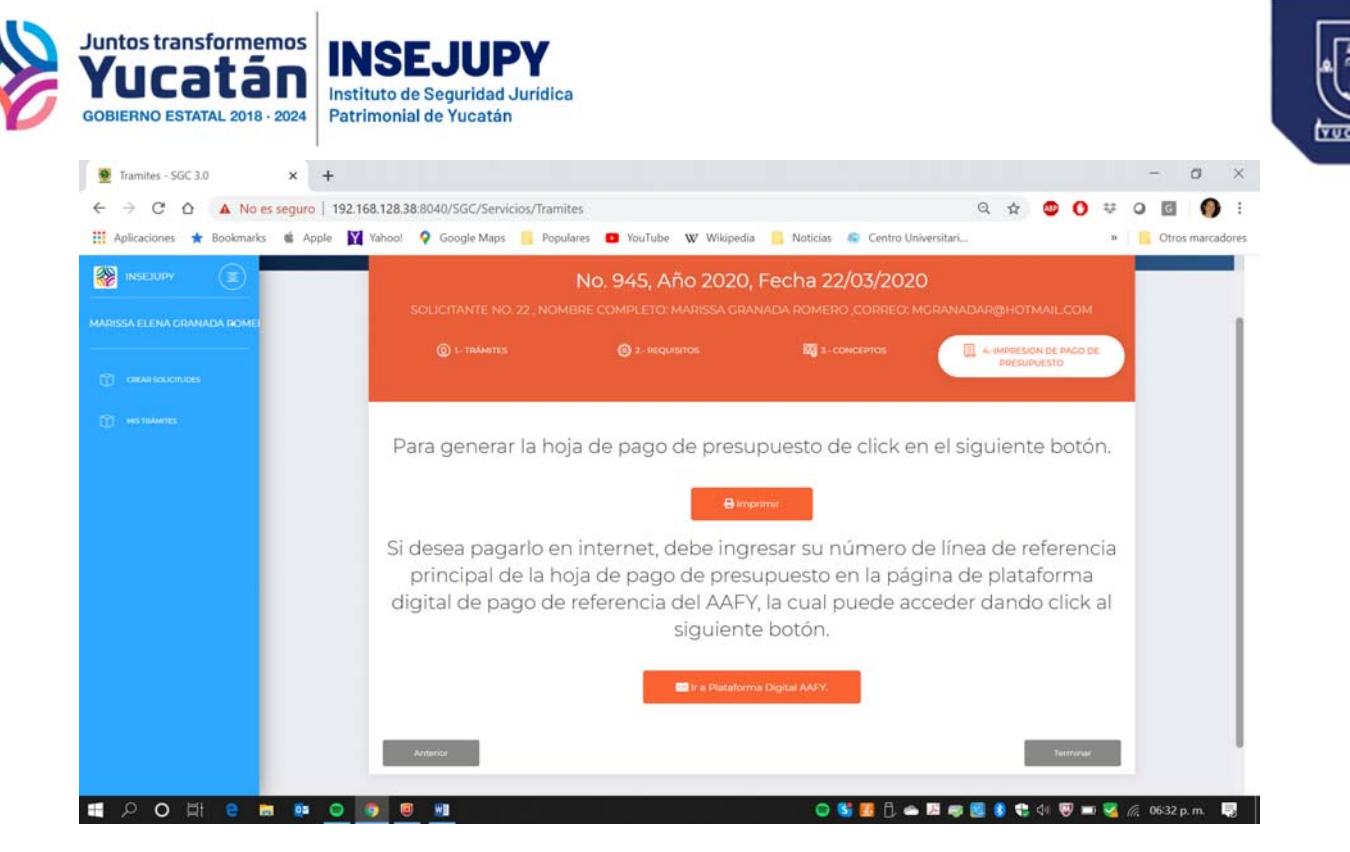

Descargue su documento y guárdelo con un nombre que pueda identificar.

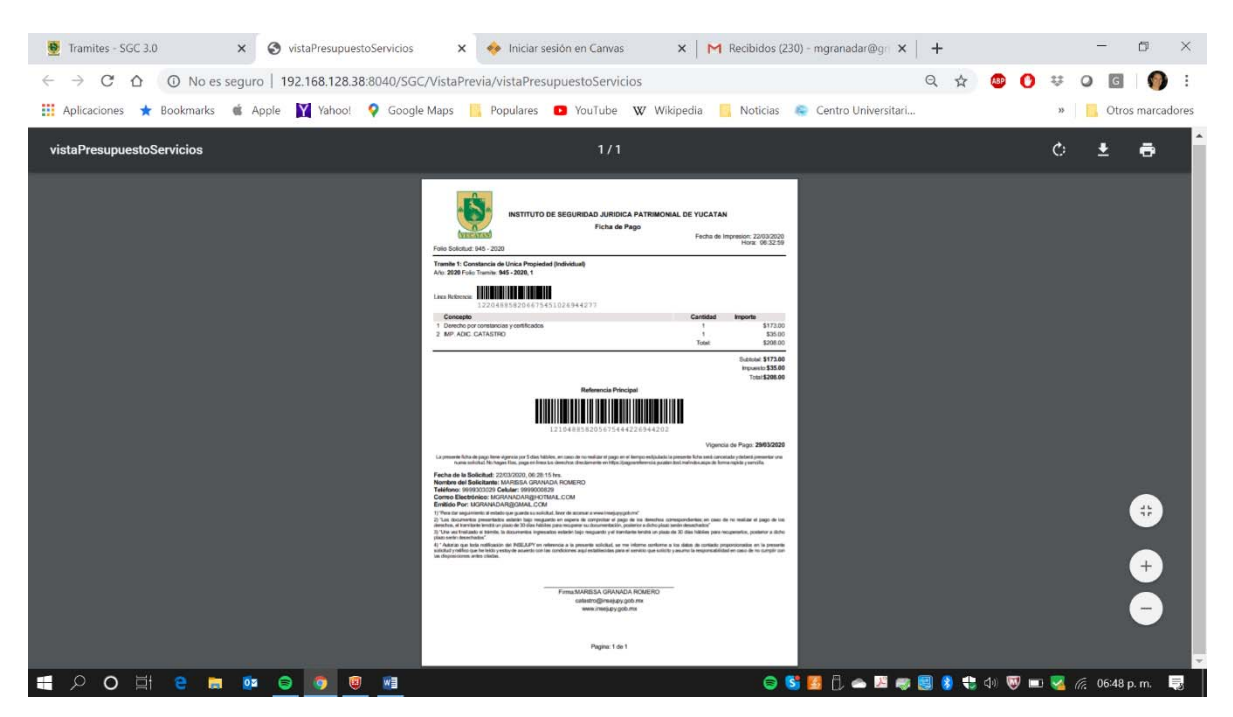

Regrese a la pantalla del sistema en línea y seleccione TERMINAR

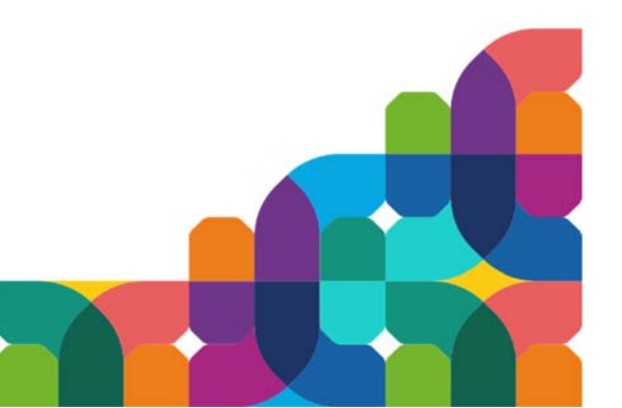

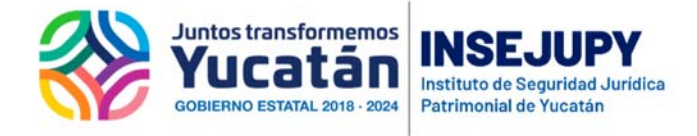

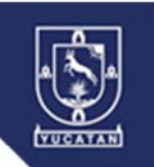

| 🔮 Tramites - SGC 3.0 🗙 🔗 INSEJU                                       | JPY - Instituto de Segurida 🗙 🛛 G w        | ww.aafy.yucatan.gob.mx - Busc 🗙 🃋 | +                                       |                   |                 | -        | - 0          | ×          |
|-----------------------------------------------------------------------|--------------------------------------------|-----------------------------------|-----------------------------------------|-------------------|-----------------|----------|--------------|------------|
| $\leftrightarrow$ $\rightarrow$ C $\triangle$ A No es seguro   192.16 | 8.128.38:8040/SGC/Servicios/Tramit         | tes                               |                                         | Q 🕁 💩             | 0 🙂             | 0        | G            | <b>)</b> : |
| 🔢 Aplicaciones ★ Bookmarks 🕷 Apple 🕅                                  | Yahoo! 💡 Google Maps 📙 Popu                | lares 🖸 YouTube 👿 Wikipedia       | 📙 Noticias 🛛 🙇 Centro Unive             | ersitari          | 35              | 18       | Otros mar    | cadores    |
|                                                                       |                                            |                                   | S- CONCEPTOS                            |                   | E PAGO DE       |          |              |            |
| MARISSA ELENA GRANADA ROMEI                                           |                                            |                                   |                                         | PRESUPUES         | TO              | 4        |              |            |
|                                                                       |                                            |                                   |                                         |                   |                 |          |              |            |
| CREAR SOLICITUDES                                                     | Para generar <mark>l</mark> a ho           | oja de pago de presu              | ipuesto de click er                     | n el siguiente k  | potón.          |          |              |            |
|                                                                       |                                            | Bim                               | primir                                  |                   |                 |          |              |            |
|                                                                       |                                            |                                   |                                         |                   |                 |          |              |            |
|                                                                       | Si desea pagario e<br>principal de la hoia | de pago de presupu                | resar su numero d<br>Jesto en la página | de plataforma     | rencia<br>diait | al       |              |            |
|                                                                       | de pago de referen                         | cia del AAFY, la cual             | puede acceder da                        | indo click al sig | guient          | te       |              |            |
|                                                                       |                                            | bot                               | ión.                                    |                   |                 |          |              |            |
|                                                                       |                                            | r<br>In a Plataforn               | na Digital AAFY.                        |                   |                 |          |              |            |
|                                                                       |                                            |                                   |                                         |                   |                 |          |              |            |
|                                                                       | Anterior                                   |                                   |                                         |                   | Terminar        |          |              |            |
|                                                                       |                                            |                                   |                                         |                   |                 |          |              |            |
|                                                                       |                                            |                                   |                                         |                   | © 2020. Co      | dificado | por Team INS | SEDURY.    |
| E 2 0 E e a 💿 🤤                                                       | s 📧 🗵 🥥 🚅                                  |                                   | ə 🕄 🖪 🖡 🗢 I                             | 2 🤿 🗐 8 🛟 do 🕻    | 9 🛥 🍕           | G. O     | 8:21 a. m.   | Ę          |

# Es importante realizar el PAGO de su servicio para que pueda iniciar la atención del mismo.

#### **MIS TRAMITES**

En esta opción podrá dar seguimiento a las solicitudes que ha presentado en línea, puede realizar búsquedas por un Número de Solicitud específico o por un rango de fechas.

En la columna Acciones tendrá diferentes opciones dependiendo de la etapa del proceso en la que se encuentre su solicitud, es en estas Acciones donde podrá descargar la respuesta a su solicitud.

| blicitudes                |     | 05/02/20 | 20   | 15/04/2020  | - <b>Q</b> | •   | 2020     | 0 |
|---------------------------|-----|----------|------|-------------|------------|-----|----------|---|
| C Actualizar<br>Solicitud | Año | Fecha    | Hora | Solicitante |            | WEB | Acciones |   |
|                           |     |          |      |             |            |     |          |   |
|                           |     |          |      |             |            |     |          | + |
|                           |     |          |      |             |            |     |          |   |

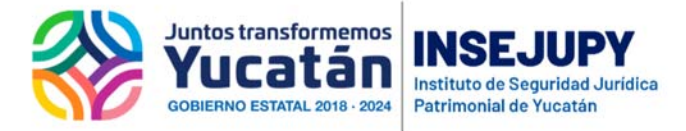

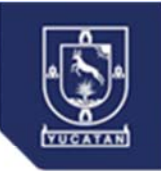

#### SOPORTE

En la opción de Soporte, puede crear reportes para dialogar con el personal de atención ciudadana de la Dirección de Catastro.

Indique en Asunto: el tema de su consulta o duda, se recomienda indicar el número de la solicitud de su trámite para poder agilizar la respuesta a su duda.

En Descripción, indique la consulta o duda, podrá en caso de que así lo considere adicionar algún archivo que ayude a la resolución de su duda o consulta.

| SOPORTE |                                                                                              |
|---------|----------------------------------------------------------------------------------------------|
|         |                                                                                              |
|         | Crear Reportes                                                                               |
|         | Asunto                                                                                       |
|         | Descripción                                                                                  |
|         | DEBE ADJUNTAR UN SÓLO ARCHIVO PDF QUE CONTENGA LOS DOCUMENTOS LISTADOS EN LA TABLA DE ABAJO. |
|         | Seleccionar Archivo(Opcional)                                                                |
|         | +Crear                                                                                       |

El personal de la Dirección del Catastro se pondrá en contacto para atender su dudas o consultas.

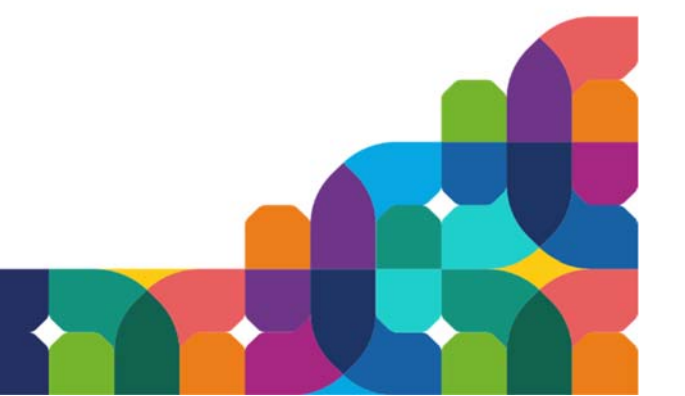